## Download Instructions FOR YOUR EBOOK TEMPLATE

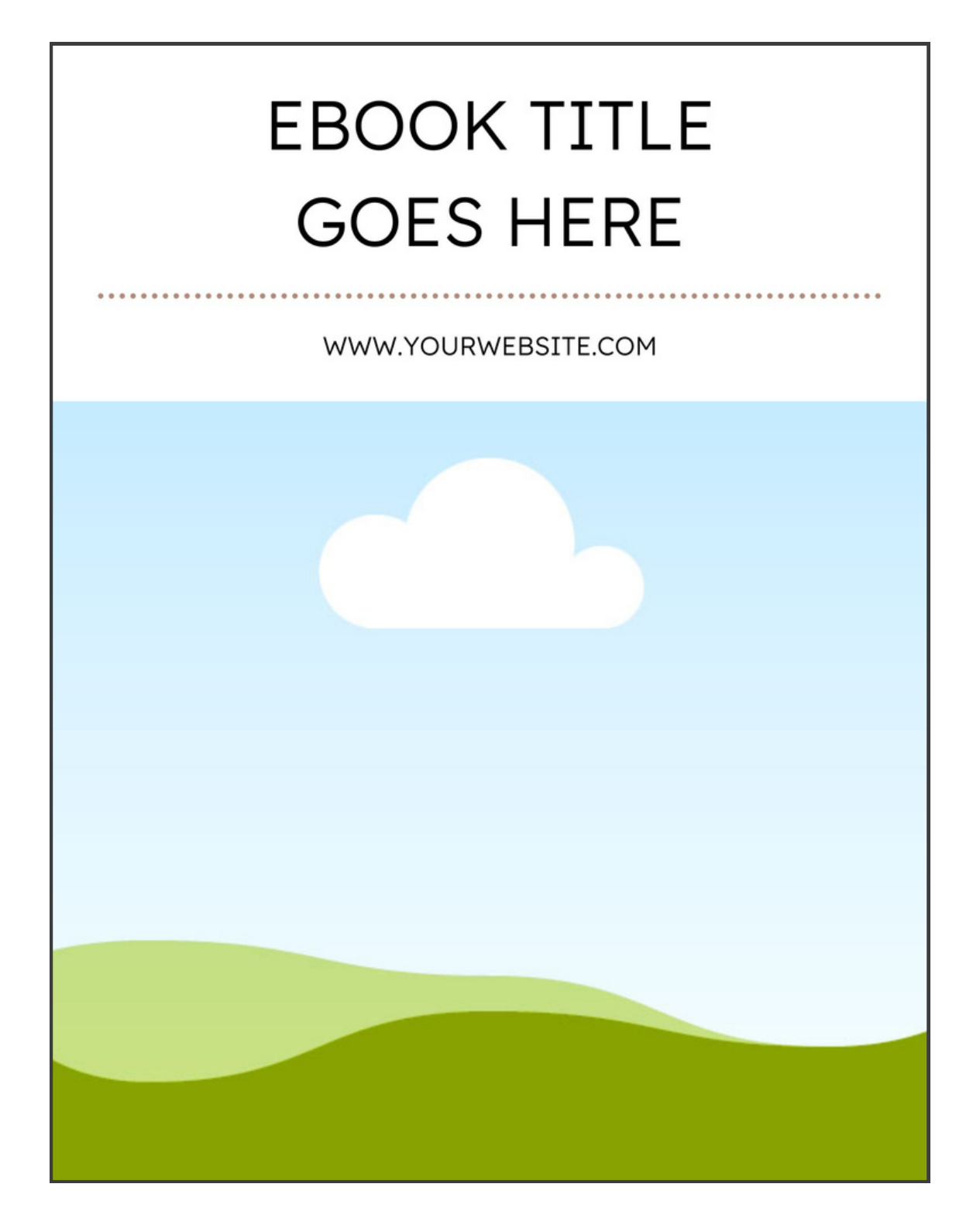

## **Ebook Templates**

#### **IMPORTANT**

You must make a copy of the file before making changes to it. Changes made to the original file will be lost!

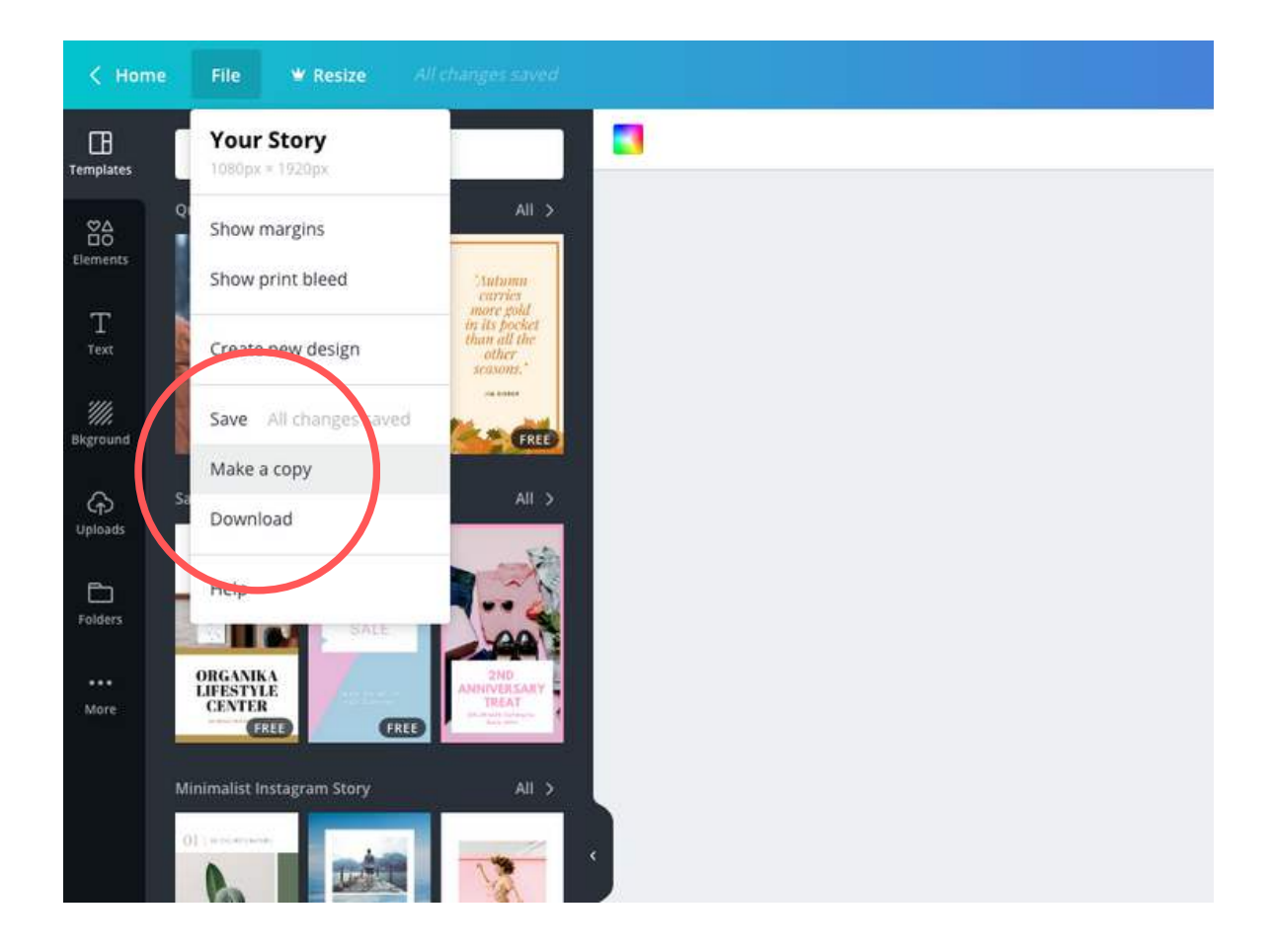

#### PLEASE MAKE SURE TO COPY THE DESIGN OVER TO YOUR ACCOUNT OR YOUR WORK WILL NOT SAVE!

## **Ebook Templates**

#### **ACCESS THE TEMPLATES HERE**

https://www.canva.com/design/DAFKziUneYo/t-n5KcIVsEx-dk8UoyzU-w/edit? utm\_content=DAFKziUneYo&utm\_campaign=designshare&utm\_medium=link2&utm\_source=sharebutton

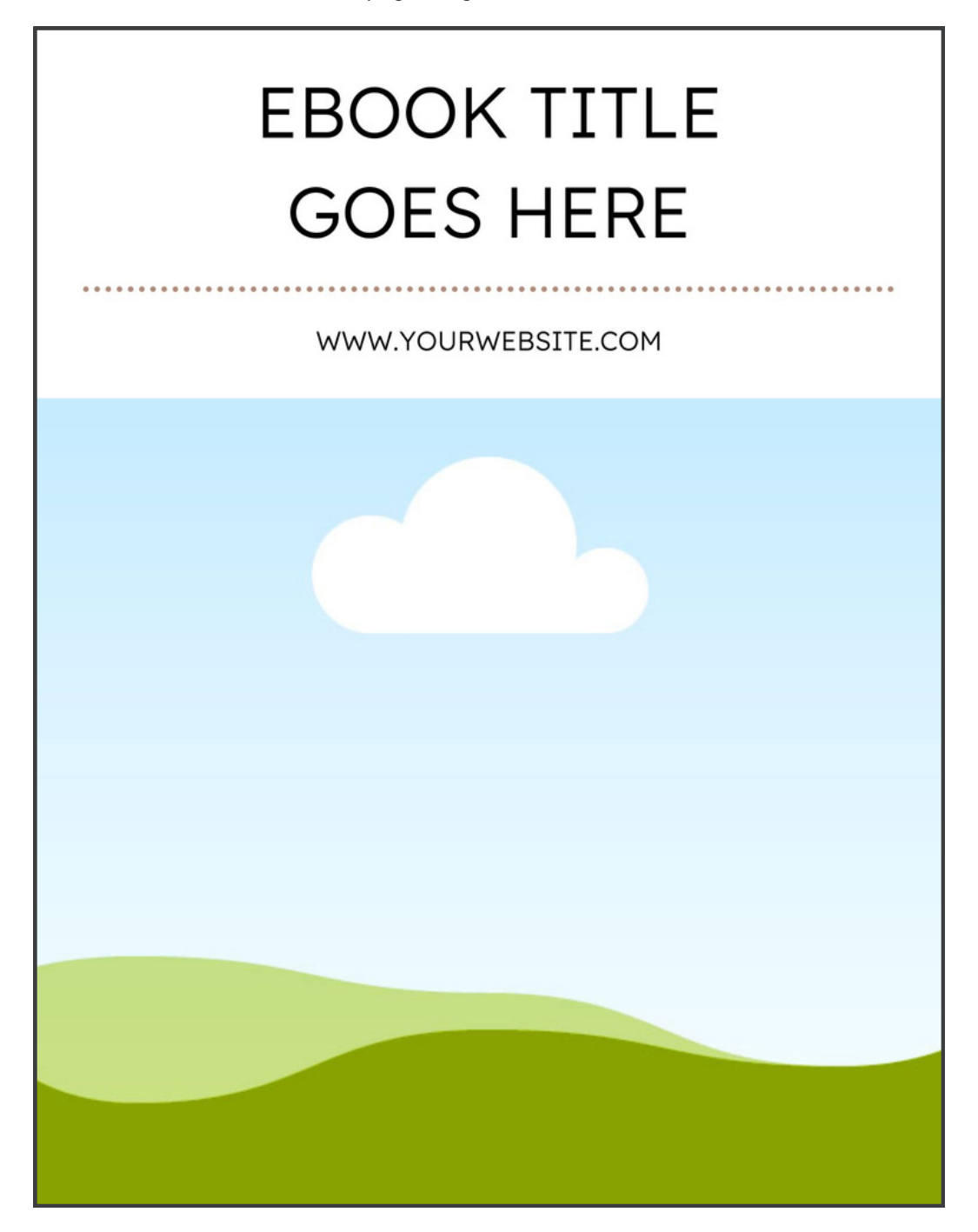

# Ebook Templates

### HOW TO USE YOUR TEMPLATES:

- 1. Open your file using the link above.
- 2. MAKE A COPY OF THE FILE (see page 2).
- 3. Upload your own images to your Canva account.
- 4. Drag your photos into each page of the template to replace the existing photo.
- 5. Select any shapes and select a new color. Look for this checkbox to change all colors with one click!

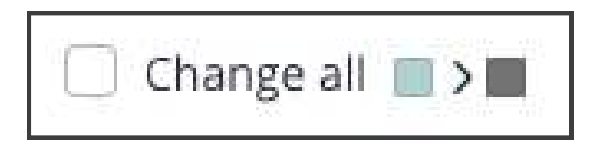

6. Once you've edited the pages, download your Ebook template as a PDF.

| × |
|---|
|   |
| ~ |
|   |
|   |

7. Be sure to tag @graceandvine and share your beautiful Ebook!

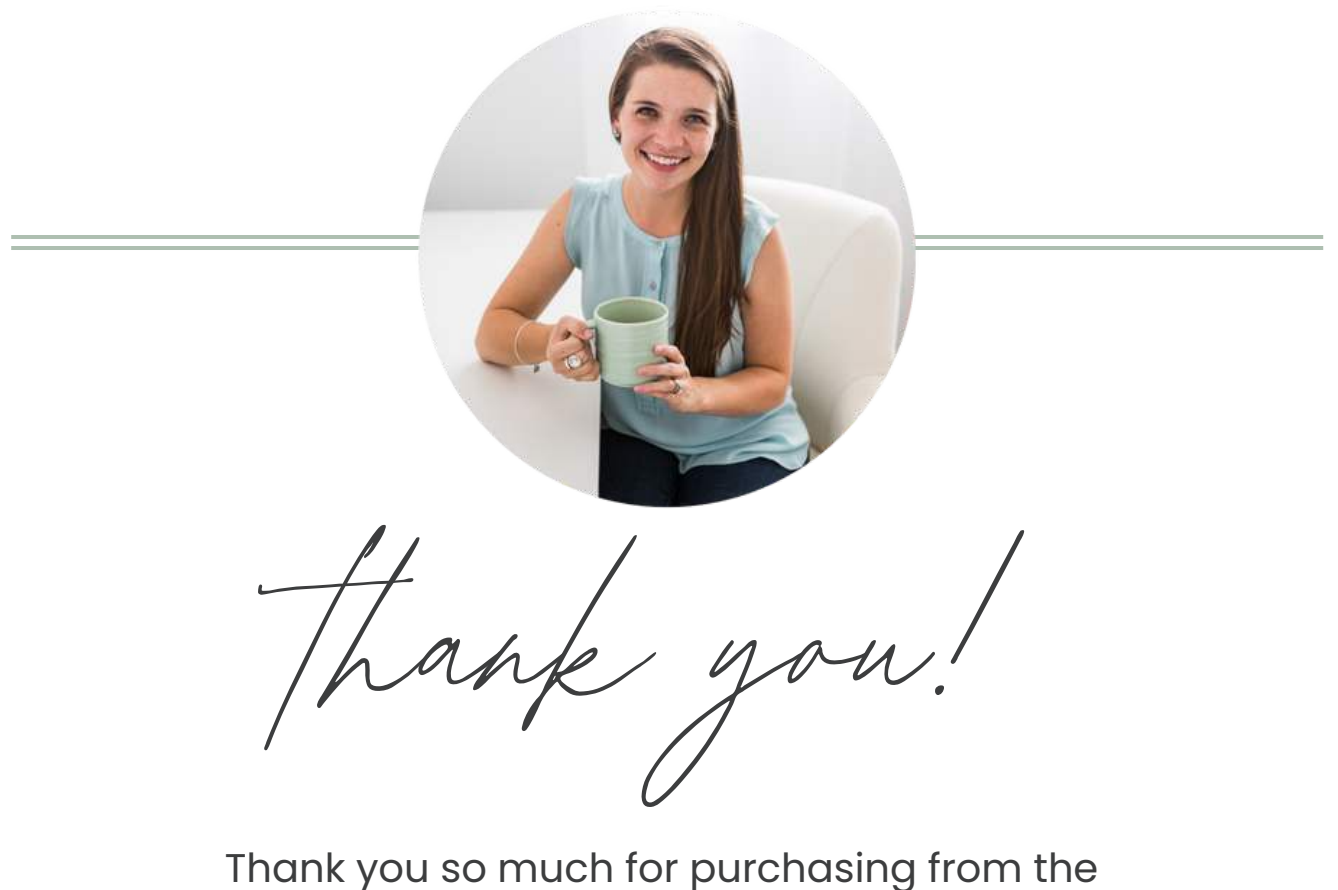

Thank you so much for purchasing from the branding template shop!

If you have any issues please email me at hello@graceandvinestudios.com

When sharing these templates on Instagram, tag @graceandvine so I can share your stories!